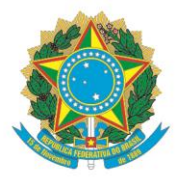

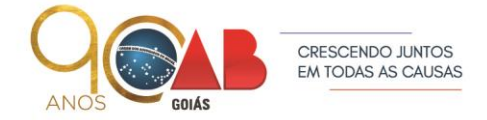

R. 1121, 200 - St. Marista, Goiânia - GO, 74175-120 ♥ (62) 3238-2000 | ⊕ www.oabgo.org.br | № oabnet@oabgo.org.br

## SETOR: SECRETARIA DE PRERROGATIVAS

Horário de Funcionamento: De segunda-feira à sexta-feira das 8 às 18 horas.

## SERVIÇOS PELO BALCÃO VIRTUAL:

Consultas de informações referentes aos processos administrativos instaurados para apuração e tomada de providências sobre violações de Direitos e Prerrogativas da advocacia, que tramitam perante a Comissão de Direitos e Prerrogativas e Procuradoria de Prerrogativas.

## Outras formas de contato:

<u>Telefones:</u> 0800-6439900, 3238-2003 e 3238-2078 <u>E-mails:</u> prerrogativas@oabgo.org.br ; secretaria.prerrogativas@oabgo.org.br

## Para protocolo de requerimentos siga as orientações abaixo:

### 1 – Antes de iniciar, será necessário:

- Petição (pedido de intervenção);
- Documentos (se tiver);
- Certificado digital conectado no computador.

Especificação:

- Arquivo no formato em PDF com tamanho de até 7MB.

### 2 – Local de acesso para protocolos eletrônicos:

Site da OABGO > Serviços > Requerimento Online https://gproc.oabgo.org.br/pgsRequerimento/SelecionaRequerimento.aspx

2.1 – Com o certificado digital ativo no computador, clique na opção de acesso:

| Tipo de pessoa    | Pessoa física | v x | Certificado Digital    |        |
|-------------------|---------------|-----|------------------------|--------|
| CPF               |               |     |                        |        |
| Senha             |               |     |                        |        |
| Tipo de inscrição | 3DR48         |     | CERTIFICADO<br>DIGITAL | $\leq$ |
| Digite o tex      | to acima: 🚺 🔗 |     |                        |        |
|                   |               |     |                        |        |

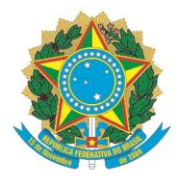

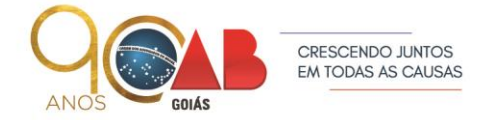

R. 1121, 200 - St. Marista, Goiânia - GO, 74175-120 ♥ (62) 3238-2000 | ⊕ www.oabgo.org.br | №oabnet@oabgo.org.br

## 3 – Ao acessar, selecione o grupo:

#### Assunto sobre processo de Comissão e Prerrogativas

Novo Meus Requerimentos Sair O que você deseja fazer? 1º Acesso - Pessoa não cadastrada 2ª Via de cartão e carteira Agendamento de Atendimento Assunto sobre Processo de Comissão e Prerrogativas Assunto sobre Processo de Inscrição Assunto sobre Processo de Sociedade de Advogados Assunto sobre Processo e Código de Ética e Disciplina Assunto sobre Processos específicos do Conselho Seccional Demais tipos de Processos e Pedidos Financeiro Ouvidoria

Pedido de Certidão

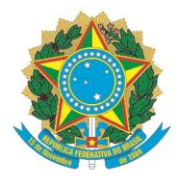

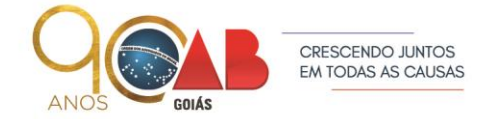

R. 1121, 200 - St. Marista, Goiânia - GO, 74175-120 ♥ (62) 3238-2000 | ⊕ www.oabgo.org.br | № oabnet@oabgo.org.br

## 3.1 - Selecione a opção específica:

### Prerrogativas - Solicitação de intervenção

| Descrição                                                                                                    |  |  |  |  |  |  |
|----------------------------------------------------------------------------------------------------|--|--|--|--|--|--|
| Comissões - Juntada de Documento/Interlocutória (exceto para Prerrogativas, Sociedade, Inscrição, Exame de O |  |  |  |  |  |  |
| Comissões - Pedido de Desligamento de Comissões                                                              |  |  |  |  |  |  |
| Comissões - Solicitação de Intervenção                                                                       |  |  |  |  |  |  |
| Comissões - Solicitação de Providências                                                                      |  |  |  |  |  |  |
| Prerrogativas - Juntada de Documento/Interlocutória                                                          |  |  |  |  |  |  |
| Prerrogativas - Solicitação de Intervenção                                                                   |  |  |  |  |  |  |
| Prerrogativas - Solicitação de Providências                                                                  |  |  |  |  |  |  |

## 4 – Na tela seguinte, atualize o cadastro. Ao finalizar, clique em Avançar.

| Novo Meus Requerimen  | tos Sair                     |                     |                  |
|-----------------------|------------------------------|---------------------|------------------|
| Prerrogativas         | - Solicitação de Intervenção |                     | Limpar ) Avançar |
| Informações Pessoais  |                              |                     |                  |
| Nome Civil:           |                              | OAB nº:             |                  |
| Nome Social (Decreto  |                              | Sexo:               |                  |
| CPF                   |                              | Estado Civil:       | v X              |
| Endereço Residencial  |                              |                     |                  |
| CEP                   |                              | Logradouro          |                  |
| Número                |                              | Complemento         | ,                |
| Bairro                |                              | Cidade              |                  |
| Estado                |                              | Tel. Cel.:          |                  |
| Tel. Residencial.:    |                              |                     |                  |
| Endereço Profissional |                              |                     |                  |
| CEP                   |                              | Logradouro          |                  |
| Número                |                              | endereço            |                  |
| Bairro                |                              | Cidade              |                  |
| Estado                |                              | Telefone            |                  |
| Celular               |                              | Divulgar no Portal? | - JL             |
| Endereco para         |                              |                     |                  |
| Correspondências:     |                              |                     | V                |
|                       |                              |                     | Limpar           |

# 5 – Prosseguindo, essa parte necessita de 2 ações e a 3º é opcional. Observe a imagem e as orientações de texto.

| novo Heus Requerimentos Sair               |             |                       |                    |                 |                     |
|--------------------------------------------|-------------|-----------------------|--------------------|-----------------|---------------------|
|                                            |             |                       |                    |                 |                     |
|                                            |             |                       |                    |                 | evançar             |
| Brarragativas - Calicitação do Intervonção |             |                       |                    |                 |                     |
| Frenogalivas - Solicitação de Intervenção  |             |                       |                    |                 |                     |
|                                            |             |                       |                    |                 |                     |
| Documentos a serem gerados 1 DOSSO         |             |                       |                    |                 |                     |
|                                            |             |                       |                    |                 | Gerar               |
| Nome                                       |             |                       |                    |                 |                     |
| Requerimento - Prerrogativas               |             |                       |                    |                 | 1.2                 |
| A                                          |             |                       |                    |                 | 1.4                 |
| $\Delta + \epsilon$                        |             |                       |                    |                 |                     |
| ][ 1,1                                     |             |                       |                    |                 |                     |
| •                                          |             |                       |                    |                 |                     |
|                                            |             |                       |                    |                 |                     |
|                                            |             |                       |                    |                 |                     |
|                                            |             |                       |                    |                 |                     |
|                                            |             |                       |                    |                 | Assinar             |
| Documentos a serem anexados 2º hosso       |             |                       |                    |                 | 2.2                 |
| L pusso                                    |             |                       |                    |                 | <b>6</b> , <b>6</b> |
| Nome                                       | Obviostório | Assignational digital | Documento Accinado | Anguino         |                     |
| E Pequatimente                             | Sim         | NEe                   | Nie                | Salasianas      |                     |
| E Paticio                                  | Sim         | Não                   | Não                | Selectorar      |                     |
|                                            | 000         | 1120                  | NZ-                | Calasiana 2 4   |                     |
|                                            | 1100        | 1100                  | Nau<br>Nau         | Colorination C. | L                   |
|                                            | 1480        | IV80                  | 1180               | selecionar      |                     |
| Documento comprobatorio                    | 117-        | 117.                  | A10'-              | Calendaria      |                     |
|                                            | Não         | Não                   | Não                | Selecionar      |                     |
|                                            | Não         | Não                   | Não                | Selecionar      |                     |
|                                            | Não         | Não                   | Não                | Selecionar      |                     |
| Documentos adicionais 3° passo             | Não         | Não                   | Não                | Selecionar      |                     |
| Documentos adicionais 3° passo             | Não         | Não                   | Não                | Selecionar      |                     |
| tecumentes addicionais 3° passo            | หลัง        | Não<br>Arquivo        | Não                | Selecionar      |                     |

### 1º Passo

1.1 - Selecione o arquivo a ser gerado: Requerimento - Prerrogativas.

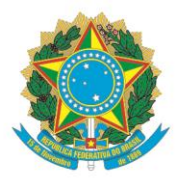

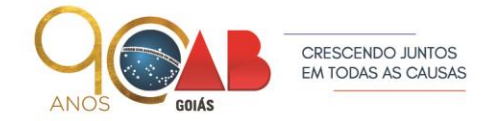

R. 1121, 200 - St. Marista, Goiânia - GO, 74175-120 ♥ (62) 3238-2000 | ⊕ www.oabgo.org.br | № oabnet@oabgo.org.br

1.2 - Clique em Gerar. Nesse momento, é feito o download do arquivo em PDF. Esta é a capa do protocolo.

## 2º Passo

2.1 – Selecione o tipo de documento e clique em Selecionar para anexar. Repita a ação até concluir a anexação.

2.2 – Selecione os tipos de documentos que foram anexados e clique em Assinar. Nesse momento, o sistema pedirá a senha do certificado digital. Certifique-se que o token já está conectado na máquina.

Observações:

Caso precise instalar a extensão do certificado no navegador para prosseguir com a assinatura digital, acompanhe o tutorial para utilizar o recurso:

https://www.oabgo.org.br/arquivos/downloads/tutorial-logar-certificado-digitalqcertifica-2101417.pdf

### 3º Passo

3.1 – Se desejar anexar mais documentos, pode usar esse local para incluir quantos arquivos precisar.

# 6 – Após finalizar a anexação e assinatura, confira mais uma vez, por fim, clique em Avançar para gerar o protocolo eletrônico.

Também

| Poquerimente enviede com curarse  |    |
|-----------------------------------|----|
| Requerimento enviado com sucesso. |    |
|                                   | OK |

| Kequerimentos de |                                            |  |                  |  |                      |  |                      |  |
|------------------|--------------------------------------------|--|------------------|--|----------------------|--|----------------------|--|
|                  | Requerimento                               |  | Criado em        |  | Situação             |  | Protocolo eletrônico |  |
|                  | Prerrogativas - Solicitação de Intervenção |  | 21/10/2020 21:31 |  | Requerimento enviado |  | 27053                |  |
| 1                |                                            |  |                  |  |                      |  |                      |  |

Também receberá um e-mail automático da confirmação do protocolo:

| Seu pedido foi recebido na OAB-GO                                                                                                    |       |        |               |  |
|----------------------------------------------------------------------------------------------------|-------|--------|---------------|--|
| naoresponda@oabgo.org.br<br>Qua, 21/10/2020 22:53<br>Para: Você                                                                                           | 5     | ≪      | $\rightarrow$ |  |
| Prezado(a),                                                                                                    |       |        |               |  |
| Mensagem automática da OAB/GO:                                                                                                    |       |        |               |  |
| Confirmamos o recebimento da solicitação. Orientamos que é realizada análise dos documentos e em caso de diligência o Requerente<br>mail para tratativas. | recet | oerá u | m e-          |  |
| Att,<br>OAB - Seção de Goiás                                                                                                    |       |        |               |  |